## Входите на сайт novkcson26.ru или вводите в поиске ГБУСО Новоалександровский КЦСОН:

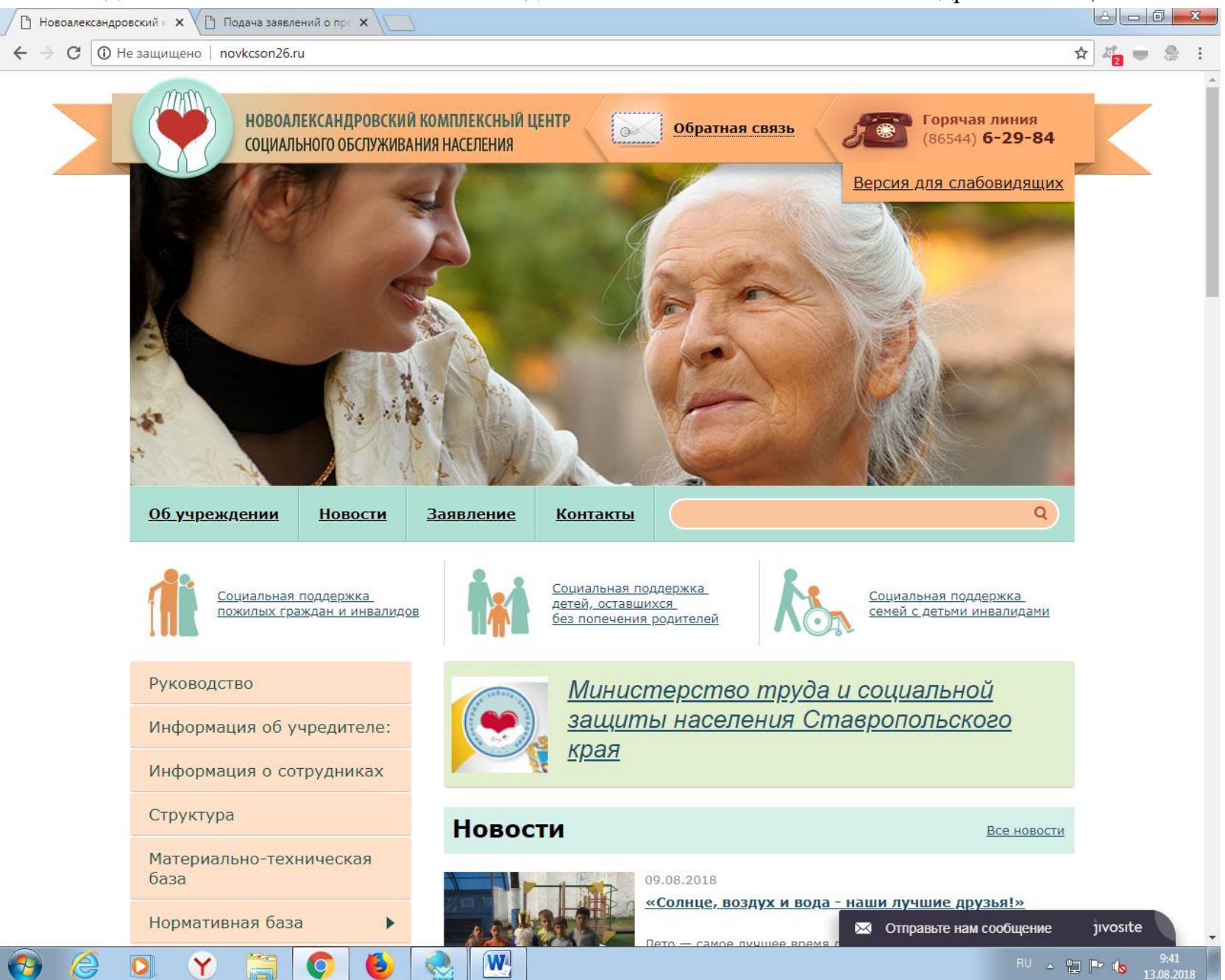

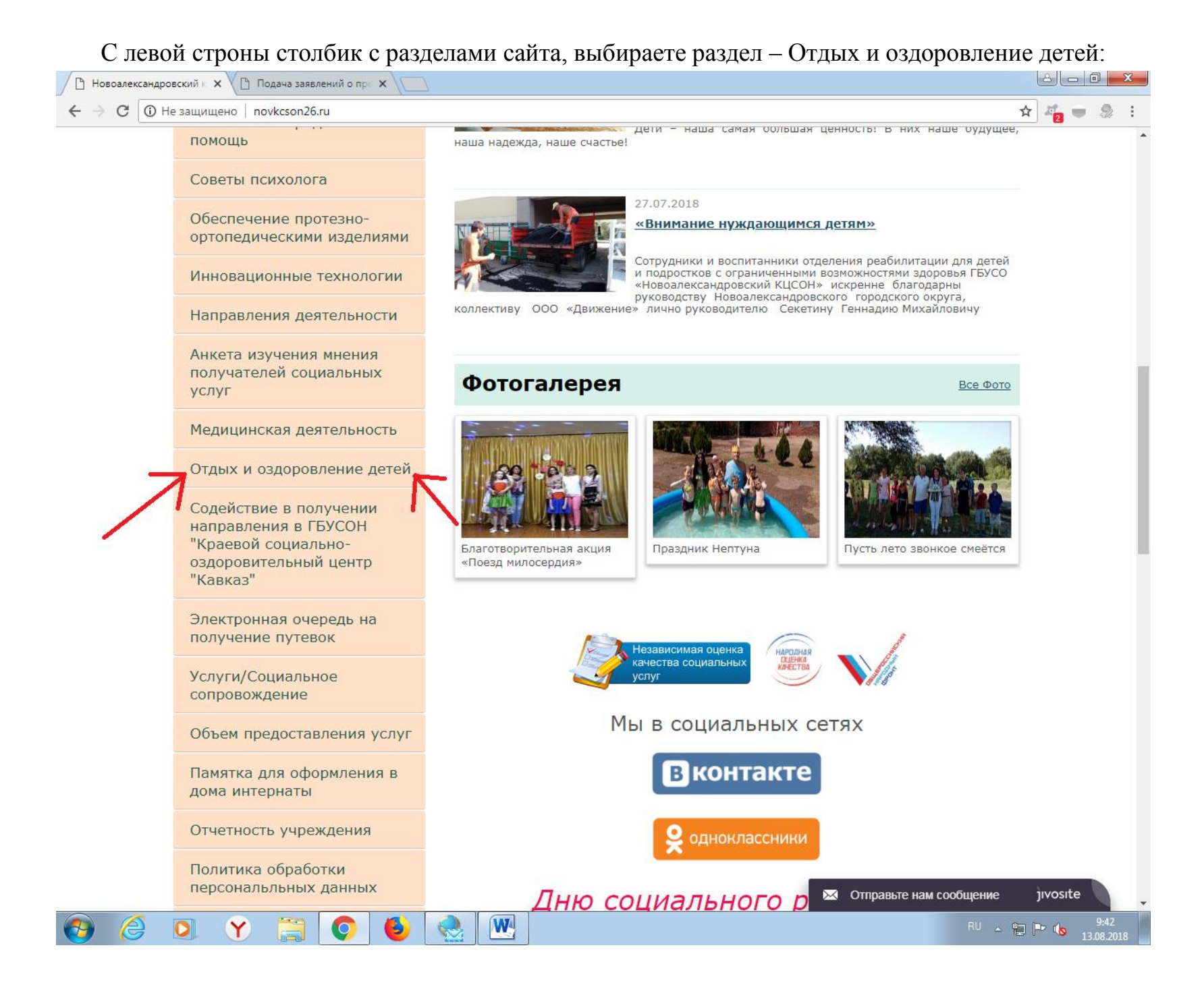

### В данном раздле есть форма заявления для подачи

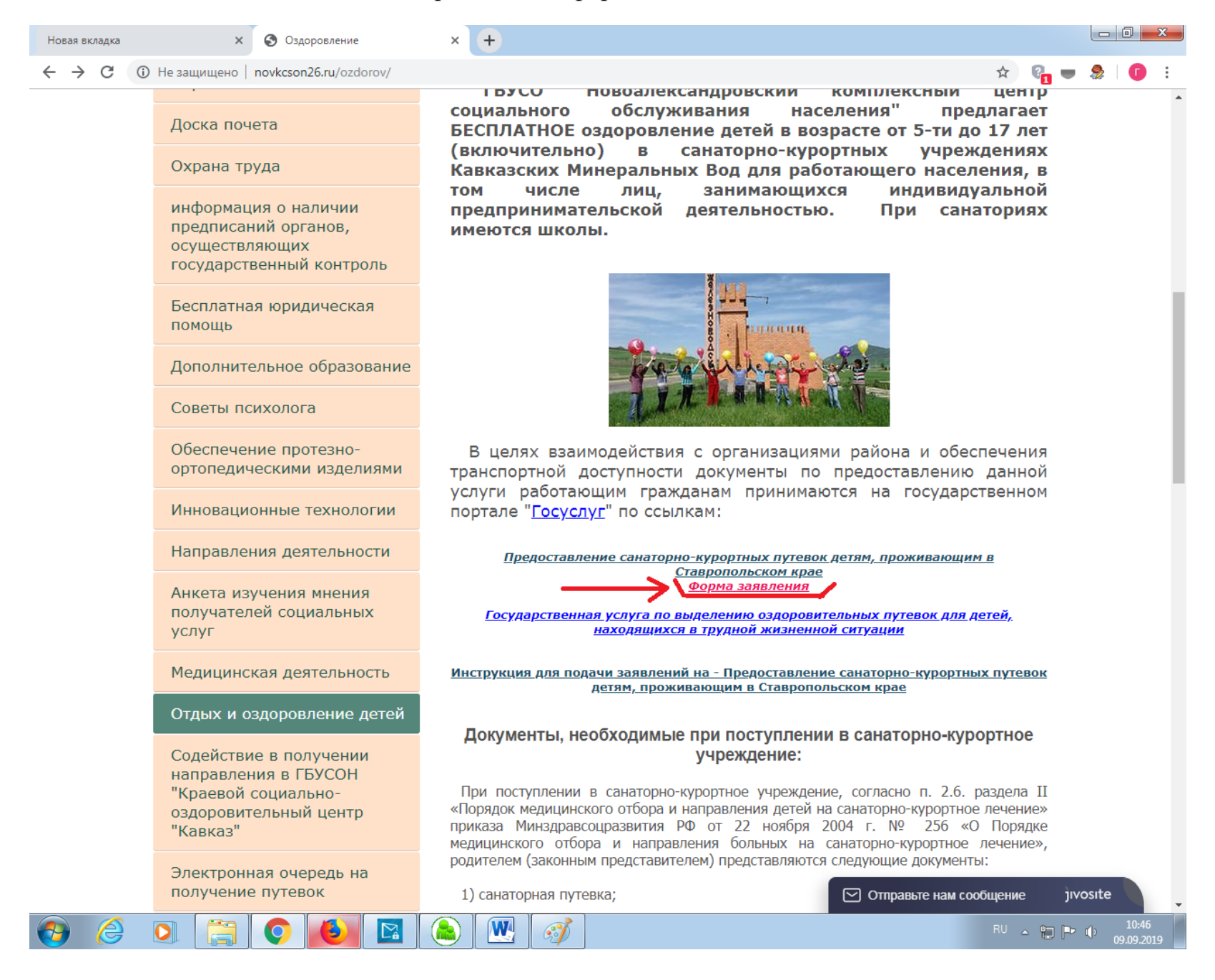

#### В данном разделе открываете ссылку - Предоставление санаторно-курортных путевок детям, проживающим в Ставропольском

крае

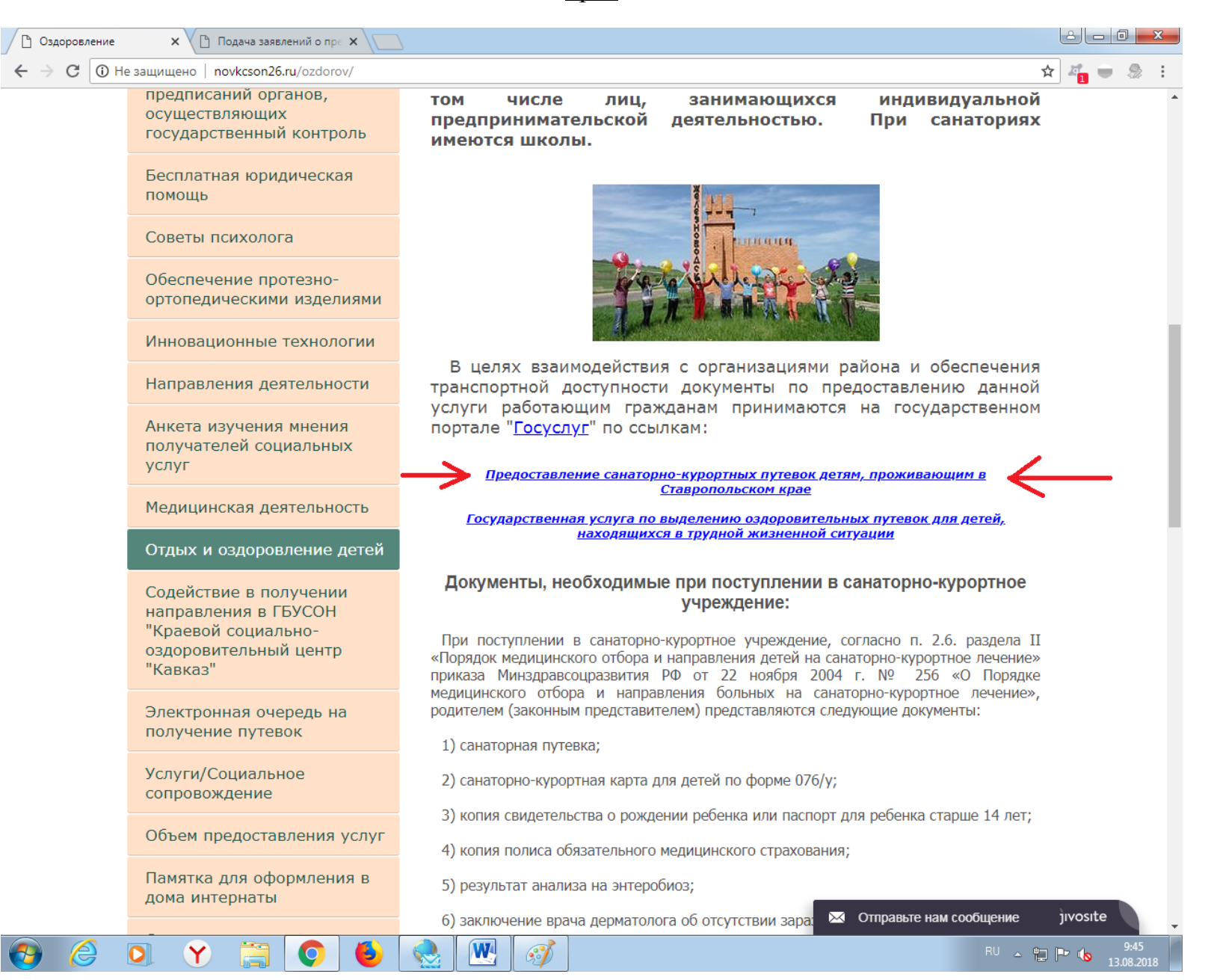

На портале гос услуг выбираете - Предоставление санаторно-курортных путевок детям, проживающим в Ставропольском крае

| Портал госуслуг СК 🗙                                                                                            | +                                                                                  | _                                                |                                             | -                                                        | _                                                   |                                   | _ 0        |
|----------------------------------------------------------------------------------------------------|------------------------------------------------------------------------------------|--------------------------------------------------|---------------------------------------------|----------------------------------------------------------|-----------------------------------------------------|-----------------------------------|------------|
| → C                                                                                                    | ı/service_view?id=26000000                                                         | 1000005104                                       |                                             |                                                          | \$                                                  | ę_ —                              | 8   C      |
| Сайт региона Портал услуг                                                                                       | Народный контроль                                                                  | МФЦ Транспорт                                    | Доступная среда                             | Электросетевые организа                                  | ции + Аа.)                                          | /величить і                       | шрифт      |
| ставропольский<br>ГОСУСЛУГ                                                                                      | край                                                                               | Каталог услуг                                    | Все пол                                     | учатели ~                                                | Личный каб                                          | бинет                             | ~          |
| 希 Главная Услуга                                                                                                |                                                                                    |                                                  |                                             |                                                          |                                                     |                                   |            |
| < Вернуться                                                                                                    | Предоставле<br>санаторно-ку<br>на территори                                        | ние оздоровит<br>/рортное лечен<br>и Ставропольс | гельных путе<br>ние детям, пј<br>ского края | вок на<br>роживающим                                     | Записаться на                                       | прием 🕻                           |            |
|                                                                                                    |                                                                                    |                                                  |                                             |                                                          | Услугу предоставляе                                 | т                                 |            |
|                                                                                                    |                                                                                    |                                                  |                                             |                                                          | Министерств<br>социальной з<br>населения Ст<br>края | о труда и<br>защиты<br>авропольск | :0F0       |
| <ul> <li>получение заявителем са</li> <li>Регистрация пакета докум</li> <li>постановка на очередь дл</li> </ul> | инаторно-курортной путевк<br>ментов на предоставление<br>пя получения санаторно-ку | и сосударственной услуги                         | бенка                                       |                                                          |                                                     |                                   |            |
| ставропольскийкрай<br>ГОСУСЛУГИ                                                                                 | О портале  <br>Россия, Став                                                        | Условия использовани<br>вропольский край, г.Став | ия   Конфиденциал<br>рополь, ул.Пирогова, , | ьность   Обратиться в техг<br>ц 18 / 6 Техподдержка: +7( | поддержку<br>(8652) 748 - 768, +7(800) 1            | 000 - 768                         |            |
| Инструкция для пpdf 🥎                                                                                           |                                                                                    |                                                  |                                             |                                                          |                                                     | По                                | казать все |
|                                                                                                    |                                                                                    |                                                  |                                             |                                                          |                                                     |                                   |            |

# Нажимаем – Получить услугу

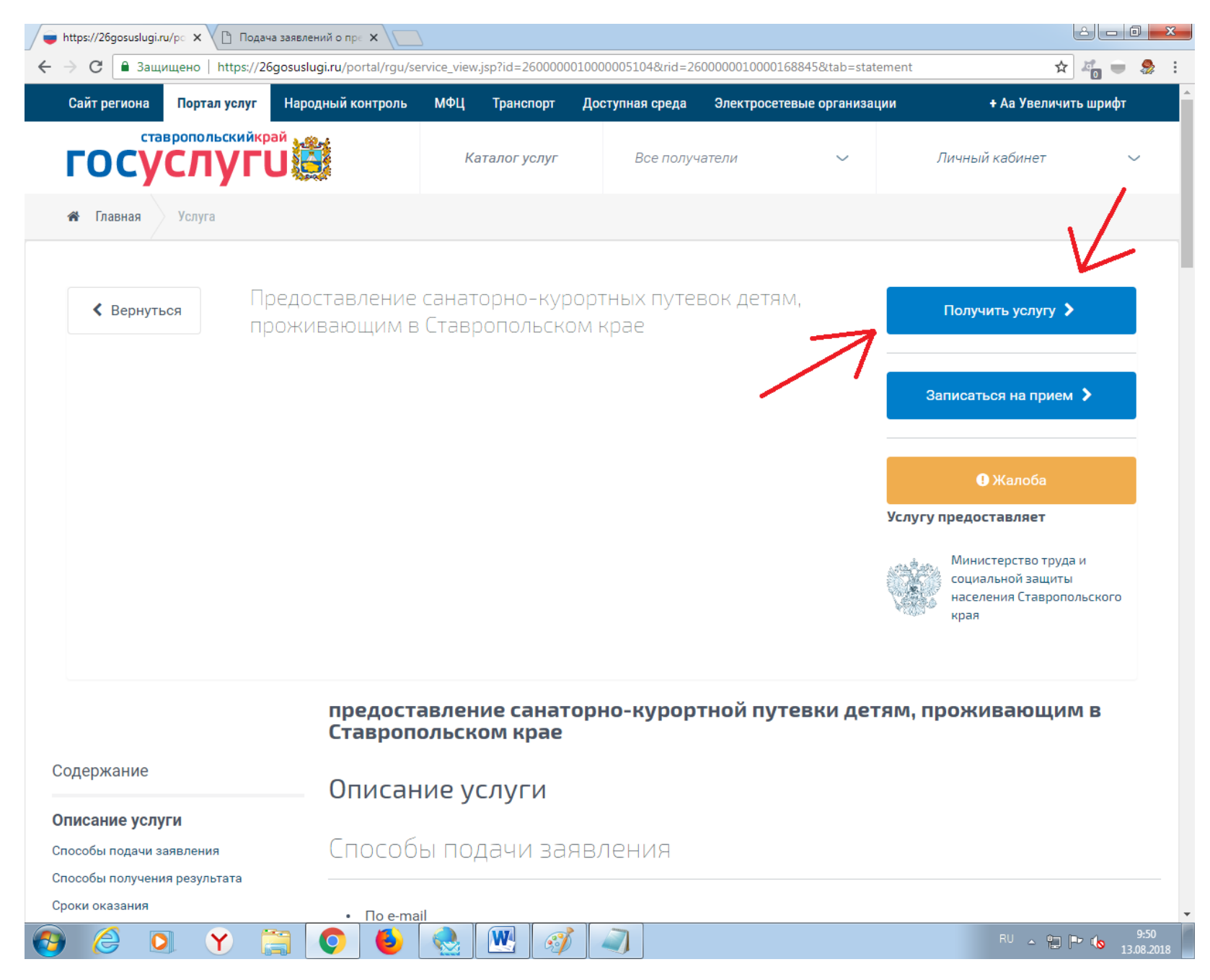

2 - 0 - X 🗙 🕐 Подача заявлений о пре 🗙 💼 Авторизация 🖈 🚜 🔵 🎡 ← госуслуги Единая система идентификации и аутентификации Ŷ Вход Куда ещё можно войти с паролем от Госуслуг? снилс Телефон или почта Мобильный телефон или почта Пароль Чужой компьютер Войти Забыли пароль? Зарегистрируйтесь для полного доступа к сервисам Вход с помощью электронной подписи Помощь и поддержка Условия использования Политика конфиденциальности Русский Y 📋 W 0 6 RU 🔺 📜 🏲 ሌ 10:37 13.08.2018 60 1

Вводите свой логин и пароль от гос услуг (или по номеру телефона или по снилсу)

Ставите голочку - Я подтверждаю свое согласие со всеми вышеперечисленными пунктами.

И нажимаете - Далее

| 🗋 Подача заявлений о пре 🗙 🔵 Заявление - подтвержде                                                                                                    |                                                                                                    |                                                                                  |                                                         |                                |  |  |  |
|----------------------------------------------------------------------------------------------------|----------------------------------------------------------------------------------------------------|----------------------------------------------------------------------------------|---------------------------------------------------------|--------------------------------|--|--|--|
| ← → С азщищено   https://26gosuslugi.ru/portal/personcab/requestConfirm.jsp?procedure=2600000010000168845&type=asp                                                                                                    |                                                                                                    |                                                                                  |                                                         |                                |  |  |  |
| Сайт региона Портал услуг Народный н                                                                                                    | контроль МФЦ Транспорт Д                                                                                                    | Іоступная среда Электросетевь                                                    | іе организации — <del>-</del>                           | н Аа Увеличить шрифт           |  |  |  |
| Ставропольскийкрай<br>ГОСУСЛУГИ                                                                                                    | Каталог услуг<br>ние - подтверждение                                                                                                    | Все получатели                                                                   | ~ .                                                     | ~                              |  |  |  |
| <ul> <li>Требуется Ваше согласие по следующим</li> <li>Я подтверждаю, что вся представле</li> <li>Я несу ответственность в соответств<br/>неполных сведений;</li> <li>Я выражаю свое согласие на необхо</li> <li>Со сроками оказания государственности<br/>у подтверждаю свое согласие со всеми</li> </ul> | пунктам:<br>нная информация является досто<br>вии с действующим законодатель<br>одимое использование и обработк<br>ной услуги ознакомлен;<br>вышеперечисленными пунктами | верной и точной;<br>ством Российской Федерации з<br>у своих персональных данных, | за предоставление заведом<br>в том числе в информацион  | ю ложных или<br>нных системах; |  |  |  |
| Назад                                                                                                    |                                                                                                    |                                                                                  | 2                                                       | Далее                          |  |  |  |
| Ставропольскийкрай Сон<br>ГОСУСЛУГИ                                                                                                    | портале   Условия использования  <br>оссия, Ставропольский край, г. Ставропс                                                                                             | Конфиденциальность   Обрати<br>иль, ул. Пирогова, д 18/6 Техподд                 | ться в техподдержку<br>ержка: +7 (8652) 748-768, +7 (80 | 0) 1000-768                    |  |  |  |
| © 2013 Министерство энергетики, промышленности и связи Ставро                                                                                                    | опольского края. Все права защищены                                                                                                    |                                                                                  | Мы                                                      | в соц. сетях: 🎔 🖪 В            |  |  |  |
| 🚱 🏉 🔍 Y 🗒 📀                                                                                                    | 🕹 🛃 🔣 🚿                                                                                                    |                                                                                  | E                                                       | EN 🔺 🛱 🏴 崎 10:41<br>13.08.2018 |  |  |  |

Дальше может выйти окно с предоставлением доступа, просто листаете в самый низ и нажимаете - Предоставить.

Далее выбираете Наименование района и проверяете данные.

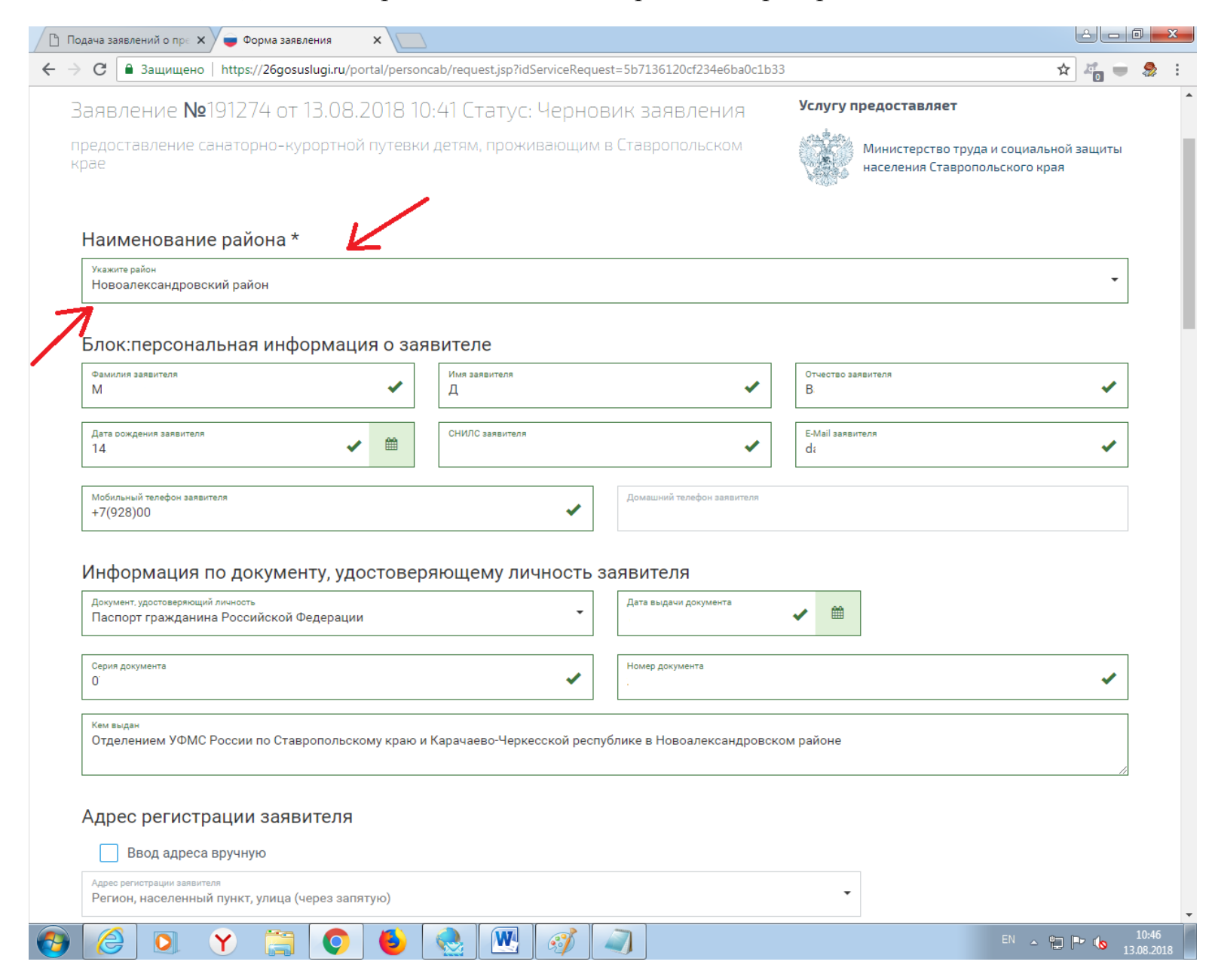

Заполняете адрес регистрации заявителя (можно поставить галочку на Ввод адреса вручную, так легче вносить)

| Вп  | ода | ача заявлений о пре 🗙 📦 Форма заявления 🛛 🗙 📃                                                                                                    |                                    |
|-----|-----|----------------------------------------------------------------------------------------------------|------------------------------------|
| ← → | >   | С Защищено   https://26gosuslugi.ru/portal/personcab/request.jsp?idServiceRequest=5b7136120cf234e6ba0c1b33                                                                                                    | 🖈 🌌 🖶 🍰 :                          |
| ۲   | A   | Адрес регистрации заявителя                                                                                                    | •                                  |
|     |     | Город, населенный пункт *<br>Новоалександровский район, город Новоалександровск      Улица<br>Переулок Красноармейский                                                                                                    |                                    |
|     |     | Дом<br>1 Строение Квартира                                                                                                    |                                    |
|     | Ļ   | Ммеется адрес временной регистрации     Фактический адрес места жительства отличается от места регистрации      Фактический адрес места жительства отличается от места регистрации      Фактический адрес места жительства отличается от места регистрации      Фактический адрес места жительства отличается от места регистрации      Фактический адрес места жительства отличается от места регистрации      Фактический адрес места жительства отличается от места регистрации      Фактический адрес места жительства отличается от места регистрации      Фактический адрес места жительства отличается от места регистрации      Фактический адрес места жительства отличается от места регистрации      Фактический адрес места жительства отличается от места регистрации      Фактический адрес места жительства отличается от места регистрации      Фактический адрес места жительства отличается от места регистрации представителя      Фактический адрес места жительства отличается от места регистрации представителя      Фактический адрес места жительства отличается от места регистрации представителя      Фактический представителя заявителя      Фактический представителя заявителя      Фактический представителя заявителя      Фактический представителя заявителя      Фактический представителя заявителя      Фактический представителя заявителя |                                    |
|     | 3   | Заявление *<br>Перетащите файл сюда                                                                                                    |                                    |
|     |     | Выбрать файл                                                                                                    |                                    |
|     | Ц   | Шаблон документа: заявление.doc<br>Документы подтверждающие факт совместного проживания с ребенком                                                                                                    |                                    |
|     |     | договор социального найма жилого помещения, свидетельство о регистрации по месту пребывания, свидетельство о регистрации по месту жительства (для ри<br>лет), справка о составе семьи с места жительства ребенка (только в случае, если заявитель и ребенок зарегистрированы в разных местах жительства (пребыв                                                                                                    | ебенка, не достигшего 14<br>зания) |

И вставляете документы (или переносом отсканированных документов в соответствующую ячейку или нажатием клавишы – <u>Выбрать файл</u>), после того как вы выбрали или перенесли сканированный документ, нажимаете кнопку – <u>Загрузить.</u>

| 1одача заявлений о пре 🗙 🔵 Форма заявления 🛛 🗙 🔪                                                                 |                                                                                                  |                                                                                                    |                    |
|----------------------------------------------------------------------------------------------------|--------------------------------------------------------------------------------------------------|----------------------------------------------------------------------------------------------------|--------------------|
| C Защищено   https://26gosuslugi.ru/portal/pers                                                                  | oncab/request.jsp?idServiceRequest=5b713612                                                      | 0cf234e6ba0c1b33                                                                                                    | * 🐴 🖷 🐇            |
| <section-header></section-header>                                                                                | ваявления<br>Имя файла<br>Заявление.jpg                                                          | Трогресс<br>100 %<br>Загрузить 🕅 Удалить                                                                            |                    |
| Просмотр документа не доступен                                                                                   |                                                                                                  |                                                                                                    |                    |
|                                                                                                    |                                                                                                  |                                                                                                    |                    |
|                                                                                                    | Перетащите файл сюд                                                                              | a                                                                                                    |                    |
|                                                                                                    | Выбрать файл                                                                                     |                                                                                                    |                    |
| Шаблон документа: заявление.doc                                                                                  |                                                                                                  |                                                                                                    |                    |
| Документы подтверждающие факт совместно                                                                          | го проживания с ребенком                                                                         |                                                                                                    |                    |
| договор социального найма жилого помещения, свидетел<br>лет), справка о составе семьи с места жительства ребенка | ьство о регистрации по месту пребывания, сви<br>а (только в случае, если заявитель и ребенок зај | детельство о регистрации по месту жительства (для ребенка<br>регистрированы в разных местах жительства (пребывания) | , не достигшего 14 |
|                                                                                                    | Перетащите файл сюд                                                                              | a                                                                                                    |                    |
|                                                                                                    |                                                                                                  |                                                                                                    | 10                 |

Если подают заявку родители, то нужно добавить 5 документов (они помечанны в конце названия значком \*):

Заявление \*, Медицинская справка \*, Свидетельство о рождении либо паспорт или временное удостоверение личности

ребенка \*, Документ, удостоверяющий личность \*, Справка с места работы \*.

| 🕒 Под                    | дача заявлений о пре 🗙 💭 Форма заявления 🛛 🗙 💭                                                             | êle      |                     | 3 |
|--------------------------|----------------------------------------------------------------------------------------------------|----------|---------------------|---|
| $\leftarrow \rightarrow$ | С азщищено   https://26gosuslugi.ru/portal/personcab/request.jsp?idServiceRequest=5b7136120cf234e6ba0c1b33 | * *      | -                   | : |
|                          | Выбрать файл                                                                                               |          |                     | * |
|                          | Свидетельство о рождении либо паспорт или временное удостоверение личности ребенка *                       |          |                     |   |
|                          | Перетащите файл сюда                                                                                       |          |                     |   |
|                          | Выбрать файл                                                                                               |          |                     |   |
|                          | Документ, удостоверяющий личность *<br>Перетащите файл сюда<br>Выбрать файл                                |          |                     |   |
|                          |                                                                                                    |          |                     |   |
|                          | Справка с места работы *<br>Перетащите файл сюда                                                           |          |                     |   |
|                          | Выбрать файл                                                                                               |          |                     |   |
|                          | Назад Сохранить черновик Отправить за                                                                      | аявление |                     |   |
|                          | 🙆 🖸 Y 🚞 💽 🍓 🔣 🦪 🗐 🖉 .                                                                                      | 12 🖿 🔥   | 11:01<br>13.08.2018 |   |

## После того как вы добавите все документы нажимаете – Отправить заявление

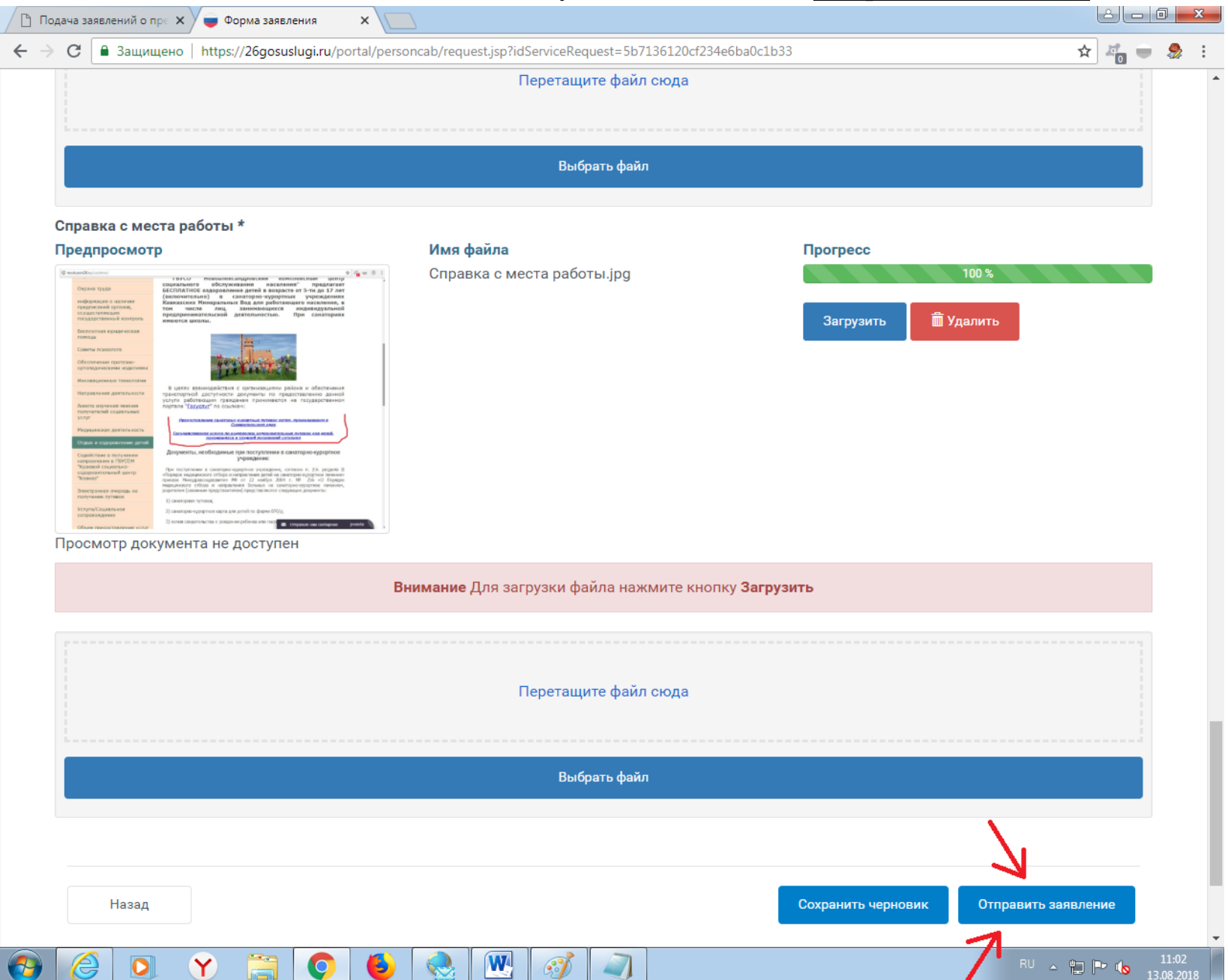

| одача заявлений о пре 🗙 🔵 Форма заявле            | ния 🗙 🔽                                                                                                    |                                            |
|---------------------------------------------------|----------------------------------------------------------------------------------------------------|--------------------------------------------|
| С Защищено   https://26gosusl                     | ugi.ru/portal/personcab/request.jsp?idServiceRequest=5b7136120cf234e6ba0c1b33 Подтвердите действие на странице 26gosuslugi.ru Форма заполнена неверно. ОК             | ☆ 🦓 🤤 🏖                                    |
|                                                   | Перетащите файл сюда                                                                                                    |                                            |
|                                                   | Выбрать файл                                                                                                    |                                            |
| Не заполнено обязательное пол                     | e *                                                                                                    |                                            |
| Справка с места работы *                          |                                                                                                    |                                            |
|                                                   | Перетащите файл сюда<br>Выбрать файл                                                                                                    |                                            |
| Не заполнено обязательное пол                     | e *                                                                                                    |                                            |
|                                                   |                                                                                                    |                                            |
| Назад                                             | Сохранить черн                                                                                                    | отправить заявление                        |
|                                                   |                                                                                                    |                                            |
| СОСУСЛУГИ                                         | О портале   Условия использования   Конфиденциальность   Обратиться в техпод<br>Россия, Ставропольский край, г. Ставрополь, ул. Пирогова, д 18/6 Техподдержка: +7 (86 | адержку<br>552) 748-768, +7 (800) 1000-768 |
| 2013 Министерство знергетики, промышленногти и ге | язи Ставропольского края. Все права защищены                                                                                                    | Мы в соц. сетях: 🎔 🖪 В                     |
|                                                   |                                                                                                    | RU 🔺 🛱 🏴 🍗 🚹                               |

# Если после нажатия Отправить заявление выскочит окно:

|                                                                                                    | × (                                                                                                 |                                                 |                                                    |                   |                      | <u>الا</u>         |  |
|----------------------------------------------------------------------------------------------------|----------------------------------------------------------------------------------------------------|-------------------------------------------------|----------------------------------------------------|-------------------|----------------------|--------------------|--|
| С 🔒 Защищено   https://26gosuslugi.                                                                                                    | .ru/portal/personcab/request.jsp?idServi                                                            | iceRequest=                                     | 5b7136120cf234e6ba0c1b33                           |                   |                      | * * •              |  |
| Адрес регистрации заявите                                                                                                    | ля                                                                                                  |                                                 |                                                    |                   |                      |                    |  |
| 🗸 Ввод адреса вручную                                                                                                    |                                                                                                    |                                                 |                                                    |                   |                      |                    |  |
| Город, населенный пункт *                                                                                                    |                                                                                                    | ×                                               | Улица                                              |                   |                      |                    |  |
| 7                                                                                                    |                                                                                                    |                                                 |                                                    | · ·               |                      |                    |  |
| 4                                                                                                    | Строение                                                                                            | ~                                               | Квартира                                           | ~                 |                      |                    |  |
|                                                                                                    |                                                                                                    | L                                               |                                                    |                   |                      |                    |  |
| Имеется адрес временной реги                                                                                                    | страции                                                                                             |                                                 |                                                    |                   |                      |                    |  |
| Фактический адрес места жите                                                                                                    | льства отличается от места регист                                                                   | грации                                          |                                                    |                   |                      |                    |  |
| _                                                                                                    |                                                                                                    |                                                 |                                                    |                   |                      |                    |  |
| Адрес регистрации предста                                                                                                    | вителя заявителя                                                                                    |                                                 |                                                    |                   |                      |                    |  |
| Адрес регистрации представителя заявителя<br>Регион, населенный пункт, улица (через                                                                                                    | запятую)                                                                                            |                                                 |                                                    | ~                 |                      |                    |  |
| Дом адреса регистрации представителя заявителя                                                                                                    | Строение адреса регистрации представителя                                                           |                                                 | Квартира адреса регистрации предст                 | вителя            |                      |                    |  |
| (                                                                                                    |                                                                                                    | •                                               |                                                    | <b>•</b>          |                      |                    |  |
|                                                                                                    |                                                                                                    |                                                 |                                                    |                   |                      |                    |  |
| Локументы, требуемые для                                                                                                    | подачи заявления                                                                                    |                                                 |                                                    |                   |                      |                    |  |
| Документы, требуемые для<br>Заявление *                                                                                                    | подачи заявления                                                                                    |                                                 |                                                    |                   |                      |                    |  |
| Документы, требуемые для<br>Заявление *                                                                                                    | подачи заявления                                                                                    | ] [                                             |                                                    |                   |                      |                    |  |
| Документы, требуемые для<br>Заявление *                                                                                                    | подачи заявления                                                                                    | етащите ф                                       | айл сюда                                           |                   |                      |                    |  |
| Документы, требуемые для<br>Заявление *                                                                                                    | подачи заявления                                                                                    | етащите ф                                       | айл сюда                                           |                   |                      |                    |  |
| Документы, требуемые для<br>Заявление *                                                                                                    | подачи заявления                                                                                    | етащите ф                                       | айл сюда                                           |                   |                      |                    |  |
| Документы, требуемые для<br>Заявление *                                                                                                    | подачи заявления                                                                                    | етащите ф<br>Выбрать ф                          | айл сюда<br>файл                                   |                   |                      |                    |  |
| Документы, требуемые для<br>Заявление *<br>Не заполнено обязательное поле *                                                                                                    | подачи заявления                                                                                    | етащите ф<br>Выбрать ф                          | айл сюда<br>файл                                   |                   |                      |                    |  |
| Документы, требуемые для<br>Заявление *<br>Не заполнено обязательное поле *<br>Шаблон документа: заявление.doc                                                                            | подачи заявления                                                                                    | етащите ф<br>Выбрать ф                          | айл сюда<br>файл                                   |                   |                      |                    |  |
| Документы, требуемые для<br>Заявление *<br>Не заполнено обязательное поле *<br>Шаблон документа: заявление.doc<br>Документы подтверждающие факт                                           | подачи заявления<br>Пере                                                                            | етащите ф<br>Выбрать ф                          | айл сюда<br>файл                                   |                   |                      |                    |  |
| Документы, требуемые для<br>Заявление *<br>Не заполнено обязательное поле *<br>Шаблон документа: заявление.doc<br>Документы подтверждающие факт<br>договор социального найма жилого помещ | Подачи заявления<br>Пере<br>совместного проживания с ребл<br>ения, свидетельство о регистрации по м | етащите ф<br>Выбрать ф<br>енком<br>несту пребыв | айл сюда<br>файл<br>зания, свидетельство о регистр | ации по месту жит | ельства (для ребенка | , не достигшего 14 |  |

Исправляете или дополняете эти места и снова нажимаете Отправить заявление.